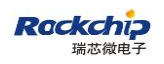

密级状态:绝密() 秘密() 内部() 公开(√)

# RKNN Toolkit 快速上手指南

(技术部,图形显示平台中心)

| 文件状态:   | 当前版本: | V1. 3. 0   |
|---------|-------|------------|
| [ ]正在修改 | 作 者:  | 饶洪         |
| [√]正式发布 | 完成日期: | 2019-12-23 |
|         | 审 核:  | 卓鸿添        |
|         | 完成日期: | 2019-12-23 |

福州瑞芯微电子股份有限公司

Fuzhou Rockchips Semiconductor Co., Ltd

(版本所有,翻版必究)

更新记录

| 版本     | 修改人 | 修改日期       | 修改说明                                                                                            | 核定人 |
|--------|-----|------------|-------------------------------------------------------------------------------------------------|-----|
| V0.9.9 | 饶洪  | 2019-03-25 | 初始版本                                                                                            | 卓鸿添 |
| V1.0.0 | 饶洪  | 2019-05-08 | 同步 RKNN-Toolkit-V1.0.0 修改内容                                                                     | 卓鸿添 |
| V1.1.0 | 饶洪  | 2019-06-28 | <ol> <li>同步 RKNN-Toolkit-V1.1.0 修改内容</li> <li>新增 Windows/MacOS/ARM64 等平<br/>台的快速上手指南</li> </ol> | 卓鸿添 |
| V1.2.0 | 饶洪  | 2019-08-21 | 同步 RKNN-Toolkit-V1.2.0 修改内容                                                                     | 卓鸿添 |
| V1.2.1 | 饶洪  | 2019-09-26 | 同步 RKNN-Toolkit-V1.2.1 修改内容                                                                     | 卓鸿添 |
| V1.3.0 | 饶洪  | 2019-12-23 | 同步 RKNN-Toolkit-V1.3.0 修改内容                                                                     | 卓鸿添 |

# 目 录

| 1 | 主要    | 甚功能说明                                         | . 1 |
|---|-------|-----------------------------------------------|-----|
| 2 | 系统    | 的一个人,我们的你们的问题,我们就是我们的问题,我们就是我们的问题,我们就是我们的问题。" | 3   |
| 3 | UBU   | UNTU 平台快速上手                                   | . 4 |
|   | 3.1   | 环境准备                                          | 4   |
|   | 3.2   | 安装 RKNN-Toolkit(以 Python3.5 为例)               | . 4 |
|   | 3.3   | 运行安装包中附带的示例                                   | . 5 |
|   | 3.3.1 | 1 在 PC 上仿真运行示例                                | . 5 |
|   | 3.3.2 | 2 在RK1808 上运行示例                               | . 7 |
| 4 | WIN   | NDOWS 平台(PYTHON3.6)快速上手指南                     | . 9 |
|   | 4.1   | 环境准备                                          | . 9 |
|   | 4.2   | 安装 RKNN-ToolkIT                               | 10  |
|   | 4.3   | 运行安装包中附带的示例                                   | .11 |
| 5 | MA    | C OS X 平台(PYTHON3.6)快速上手指南                    | 14  |
|   | 5.1   | 环境准备                                          | 14  |
|   | 5.2   | 安装 RKNN-ToolkIT                               | 14  |
|   | 5.3   | 运行安装包中附带的示例                                   | 15  |
| 6 | ARM   | M64 平台(PYTHON3.5)快速上手指南                       | 17  |
|   | 6.1   | 环境准备                                          | 17  |
|   | 6.2   | 安装 RKNN-ToolkIT                               | 17  |
|   | 6.3   | 运行安装包中附带的示例                                   | 18  |
| 7 | 参考    | 文档                                            | 21  |

#### 1 主要功能说明

RKNN-Toolkit 是为用户提供在 PC、RK3399Pro、RK1808、TB-RK1808 AI 计算棒或 RK3399Pro Linux 开发板上进行模型转换、推理和性能评估的开发套件,用户通过提供的 python 接口可以便 捷地完成以下功能:

- 模型转换:支持 Caffe、TensorFlow、TensorFlow Lite、ONNX、Darknet、Pytorch、MXNet 模型转成 RKNN 模型,支持 RKNN 模型导入导出,后续能够在硬件平台上加载使用。从 1.2.0 版本开始支持多输入模型。从 1.3.0 版本开始支持 Pytorch 和 MXNet,这两个功能目前 还是实验性功能。
- 量化功能:支持将浮点模型转成量化模型,目前支持的量化方法有非对称量化
   (asymmetric\_quantized-u8),动态定点量化(dynamic\_fixed\_point-8 和 dynamic\_fixed\_point-16)。从1.0.0版本开始,RKNN-Toolkit开始支持混合量化功能。
- 3) 模型推理:能够在 PC 上模拟运行模型并获取推理结果;也可以在指定硬件平台 RK3399Pro (或 RK3399Pro Linux 开发板)、RK1808、TB-RK1808 AI 计算棒上运行模型并获取推理结果。
- 4) 性能评估:能够在 PC 上模拟运行并获取模型总耗时及每一层的耗时信息;也可以通过联机 调试的方式在指定硬件平台 RK3399Pro、RK1808、TB-RK1808 AI 计算棒上运行模型,或 者直接在 RK3399Pro Linux 开发板上运行,以获取模型在硬件上完整运行一次所需的总时 间和每一层的耗时情况。
- 5) 内存评估:评估模型运行时对系统和 NPU 内存的消耗情况。通过联机调试的方式获取模型 在指定硬件平台 RK3399Pro、RK1808、TB-RK1808 AI 计算棒或 RK3399Pro Linux 开发板 上运行时的内存使用情况。从 0.9.9 版本开始支持该功能。
- 6) 模型预编译:通过预编译技术生成的 RKNN 模型可以减少在硬件平台上的加载时间。对于 部分模型,还可以减少模型尺寸。但是预编译后的 RKNN 模型只能在带有 NPU 的硬件平 台上运行。目前只有 x86\_64 Ubuntu 平台支持根据原始模型直接生成 RKNN 模型。 RKNN-Toolkit 从 0.9.5 版本开始支持模型预编译功能,并在 1.0.0 版本中对预编译方法进行

了升级,升级后的预编译模型无法与旧驱动兼容。

- 7) 模型分段: 该功能用于多模型同时跑的场景下,可以将单个模型分成多段在 NPU 上执行, 借此来调节多个模型占用 NPU 的执行时间,避免因为一个模型占用太多执行时间,而使其 他模型得不到及时执行。RKNN-Toolkit 从 1.2.0 版本开始支持该功能。该功能必须在带有 NPU 的硬件上使用,且 NPU 驱动版本要大于 0.9.8。
- 8) 自定义算子功能:如果模型含有 RKNN-Toolkit 不支持的算子(operator),那么在模型转换 阶段就会失败。这时候可以使用自定义算子功能来添加不支持的算子,从而使模型能正常 转换和运行。RKNN-Toolkit 从 1.2.0 版本开始支持该功能。自定义算子的使用和开发请参考 《Rockchip\_Developer\_Guide\_RKNN\_Toolkit\_Custom\_OP\_CN》文档。
- 9)量化精度分析功能:该功能将给出模型量化前后每一层推理结果的欧氏距离或余弦距离, 以分析量化误差是如何出现的,为提高量化模型的精度提供思路。该功能从 1.3.0 版本开始 支持。
- 10) 可视化功能: 该功能以图形界面的形式呈现 RKNN-Toolkit 的各项功能,简化用户操作步骤。 用户可以通过填写表单、点击功能按钮的形式完成模型的转换和推理等功能,而不需要再 去 手 动 编 写 脚 本 。 有 关 可 视 化 功 能 的 具 体 使 用 方 法 请 参 考 《Rockchip\_User\_Guide\_RKNN\_Toolkit\_Visualization\_CN》文档。
- 11)模型优化等级功能: RKNN-Toolkit 在模型转换过程中会对模型进行优化,默认的优化选型可能会对模型精度产生一些影响。通过设置优化等级,可以关闭部分或全部优化选型,以分析 RKNN-Toolkit 模型优化选项对精度的影响。有关优化等级的具体使用方法请参考 config 接口中 optimization\_level 选项的说明。该功能从 1.3.0 版本开始支持。

## 2 系统依赖说明

本开发套件支持运行于 Ubuntu、Windows、MacOS、Debian 等操作系统。需要满足以下运行环境要求:

|                  | 表1运行环境                                     |
|------------------|--------------------------------------------|
| 操作系统版本           | Ubuntu16.04(x64)及以上                        |
|                  | Windows 7(x64)及以上                          |
|                  | Mac OS X 10.13.5(x64)及以上                   |
|                  | Debian 9.8(x64)及以上                         |
| <b>Python</b> 版本 | 3.5/3.6                                    |
| Python 库依赖       | 'numpy == 1.16.3'                          |
|                  | 'scipy == 1.3.0'                           |
|                  | 'Pillow == 5.3.0'                          |
|                  | 'h5py == 2.8.0'                            |
|                  | 'Imdb == 0.93'                             |
|                  | 'networkx == $1.11$ '                      |
|                  | 'flatbuffers == $1.10$ ',                  |
|                  | 'protobuf == 3.6.1'                        |
|                  | 'onnx == 1.4.1'                            |
|                  | 'onnx-tf == 1.2.1'                         |
|                  | 'flask == 1.0.2'                           |
|                  | 'tensorflow == 1.11.0' or 'tensorflow-gpu' |
|                  | 'dill == 0.2.8.2'                          |
|                  | 'ruamel.yaml == 0.15.81'                   |
|                  | 'psutils == 5.6.2'                         |
|                  | 'ply == 3.11'                              |
|                  | 'requests == 3.11'                         |
| <i>•</i>         | 'pytorch == 1.2.0'                         |
|                  | 'mxnet == 1.5.0'                           |

注: Windows 及 MacOS 只提供 Python3.6 的安装包。

## 3 Ubuntu 平台快速上手

本章节以 Ubuntu 16.04、Python3.5 为例说明如何快速上手使用 RKNN-Toolkit。

#### 3.1 环境准备

- 一台安装有 ubuntu16.04 操作系统的 x86\_64 位计算机。
- RK1808 EVB 板。
- 将 RK1808 EVB 板通过 USB 连接到 PC 上,使用 adb devices 命令查看,结果如下:

rk@rk:~\$ adb devices List of devices attached 0123456789ABCDEF device

其中标红的为设备 ID。

## 3.2 安装 RKNN-Toolkit(以 Python3.5 为例)

1. 安装 Python3.5

sudo apt-get install python3.5

2. 安装 pip3

sudo apt-get install python3-pip

- 3. 获取 RKNN-Toolkit 安装包, 然后执行以下步骤:
  - a) 进入 package 目录:

cd package/

b) 安装 Python 依赖

```
pip3 install tensorflow==1.11.0
pip3 install mxnet==1.5.0
pip3 install torch==1.2.0 torchvision==0.4.0
```

pip3 install opencv-python pip3 install gluoncv

c) 安装 RKNN-Toolkit

sudo pip3 install rknn\_toolkit-1.3.0-cp35-cp35m-linux\_x86\_64.whl

d) 检查 RKNN-Toolkit 是否安装成功

rk@rk:~/rknn-toolkit-v1.3.0/package\$ python3
>>> from rknn.api import RKNN
>>>

如果导入 RKNN 模块没有失败,说明安装成功。

#### 3.3运行安装包中附带的示例

#### 3.3.1 在 PC 上仿真运行示例

RKNN-Toolkit 自带了一个 RK1808 的模拟器,可以用来仿真模型在 RK1808 上运行时的行为。

这里以 mobilenet\_v1 为例。示例中的 mobilenet\_v1 是一个 Tensorflow Lite 模型,用于图片分

类,它是在模拟器上运行的。

运行该示例的步骤如下:

1. 进入 examples/tflite/mobilenet\_v1 目录

rk@rk:~/rknn-toolkit-v1.3.0/package\$ cd ../examples/tflite/mobilenet\_v1
rk@rk:~/rknn-toolkit-v1.3.0/examples/tflite/mobilenet\_v1\$

2. 执行 test.py 脚本

rk@rk:~/rknn-toolkit-v1.3.0/examples/tflite/mobilenet\_v1\$ python3 test.py

3. 脚本执行完后得到如下结果:

```
--> config model
done
--> Loading model
done
--> Building model
```

done --> Export RKNN model done --> Init runtime environment W [RK\_nn\_softmax\_compute:45]Softmax's beta is 0. Set beta to 1 done --> Running model mobilenet v1 -----TOP 5-----[156]: 0.85107421875 [155]: 0.09173583984375 [205]: 0.01358795166015625 [284]: 0.006465911865234375 [194]: 0.002239227294921875 done --> Begin evaluate model performance W [RK nn softmax compute:45]Softmax's beta is 0. Set beta to 1 \_\_\_\_\_ Performance Layer ID Name Time(us) 0 tensor.transpose 3 72 44 convolution.relu.pooling.layer2 2 363 59 convolution.relu.pooling.layer2 2 201 convolution.relu.pooling.layer2 2 45 185 convolution.relu.pooling.layer2\_2 243 60 46 convolution.relu.pooling.layer2 2 98 convolution.relu.pooling.layer2 2 61 149 47 convolution.relu.pooling.layer2\_2 104 62 convolution.relu.pooling.layer2 2 120 48 convolution.relu.pooling.layer2 2 72 convolution.relu.pooling.layer2 2 63 101 49 convolution.relu.pooling.layer2\_2 92 64 convolution.relu.pooling.layer2 2 99 50 convolution.relu.pooling.layer2 2 110 65 convolution.relu.pooling.layer2\_2 107 51 convolution.relu.pooling.layer2 2 212 convolution.relu.pooling.layer2 2 107 66 52 convolution.relu.pooling.layer2\_2 212 67 convolution.relu.pooling.layer2\_2 107 convolution.relu.pooling.layer2 2 53 212 convolution.relu.pooling.layer2\_2 107 68 54 convolution.relu.pooling.layer2\_2 212 69 convolution.relu.pooling.layer2 2 107 convolution.relu.pooling.layer2\_2 55 212 convolution.relu.pooling.layer2\_2 70 107 56 convolution.relu.pooling.layer2\_2 174 convolution.relu.pooling.layer2\_2 220 71 57 convolution.relu.pooling.layer2\_2 353

| 28                   | pooling.layer2_1            | 36  |  |
|----------------------|-----------------------------|-----|--|
| 58                   | fullyconnected.relu.layer_3 | 110 |  |
| 30                   | softmaxlayer2.layer_1       | 90  |  |
| Total Time(us): 4694 |                             |     |  |
| FPS(800              | 0MHz): 213.04               |     |  |
| ======               |                             |     |  |
|                      |                             |     |  |

这个例子涉及到的主要操作有:创建 RKNN 对象;模型配置;加载 TensorFlow Lite 模型;构建 RKNN 模型;导出 RKNN 模型;加载图片并推理,得到 TOP5 结果;评估模型性能;释放 RKNN 对象。

examples 目录中的其他示例的执行方式与 mobilenet\_v1 相同,这些模型主要用于分类、目标 检测。

#### 3.3.2 在 RK1808 上运行示例

done

这里以 mobilenet\_v1 为例。工具包中带的 mobilenet\_v1 示例是在 PC 模拟器上运行的,如果要在 RK1808 EVB 板上运行这个示例,可以参考以下步骤:

1. 进入 examples/tflite/mobilenet\_v1 目录

rk@rk:~/rknn-toolkit-v1.3.0/examples/tflite/mobilenet\_v1\$

2. 修改 test.py 脚本里的初始化环境变量时带的参数

```
rk@rk:~/rknn-toolkit-v1.3.0/examples/tflite/mobilenet_v1$ vim test.py
# 找到脚本里初始化环境变量的方法 init_runtime, 如下
ret = rknn.init_runtime()
# 修改该方法的参数
ret = rknn.init_runtime(target='rk1808', device_id='0123456789ABCDEF')
# 保存修改并退出
```

3. 执行 test.py 脚本,得到如下结果:

```
rk@rk:~/rknn-toolkit-v1.3.0/examples/tflite/mobilenet_v1$ python test.py
--> config model
done
--> Loading model
done
--> Building model
```

```
done
--> Export RKNN model
done
--> Init runtime environment
done
--> Running model
mobilenet_v1
-----TOP 5-----
[156]: 0.85107421875
[155]: 0.09173583984375
[205]: 0.01358795166015625
[284]: 0.006465911865234375
[194]: 0.002239227294921875
done
--> Begin evaluate model performance
_____
                  Performance
_____
Total Time(us): 5805
FPS: 172.27
_____
```

done

## 4 Windows 平台(Python3.6)快速上手指南

本章节说明如何在 Windows 系统、Python3.6 环境中使用 RKNN-Toolkit。

## 4.1 环境准备

- 一台安装有 Windows 7 (或 Windows10) 操作系统的 PC。
- 一个 TB-RK1808 AI 计算棒 (Windows 平台目前只支持计算棒)。
- 将 TB-RK1808 AI 计算棒通过 USB 连接到 PC 上。第一次使用计算棒时需要安装相应的驱动, 安装方式如下:
  - 进入 SDK 包 platform-tools/drivers\_installer/windows-x86\_64 目录,以管理员身份运行 zadig-2.4.exe 程序安装计算棒的驱动,如下图所示:
    - 1. 确认待安装的设备及需要安装的驱动

| 🗾 Zadig                                                   |                             | - 🗆 X                                                                                |
|-----------------------------------------------------------|-----------------------------|--------------------------------------------------------------------------------------|
| <u>D</u> evice <u>O</u> ptions <u>H</u> elp               |                             |                                                                                      |
| NTB Interface (Interface 3)                               |                             | ✓ ☐ Edit                                                                             |
| Driver (NONE)<br>USB ID 2207 0018 03<br>WCID <sup>2</sup> | WinUSB (v6. 1. 7600. 16385) | More Information<br>WinUSB (libusb)<br>libusb-win32<br>libusbK<br>WinUSB (Microsoft) |
| 1 device found.                                           |                             | Zadig 2.4.721                                                                        |

注:待安装的设备其 USB ID 应该是 2207:0018;安装的驱动选择默认的 WinUSB

确认完后点 Install Driver 开始安装驱动。

2. 安装成功后会出现如下界面:

| Zadig -                                              | - 🗆 X                   |
|------------------------------------------------------|-------------------------|
| Device Optic Driver Installation                     |                         |
| NTB Interface The driver was installed successfully. | ✓ □ Edit                |
| Driver WinU USB ID 2207 WCID <sup>2</sup> X          | (libusb)<br>n32<br>usbK |
| Driver Installation: SUCCESS                         | Zadio 2.4.721           |

■ 安装完后如果windows设备管理器的中的TB-RK1808 AI计算棒没有感叹号,且如下所示,

说明安装成功:

- · 通用串行总线设备

   Mass Storage
   NTB Interface
- 注: 安装完驱动后需要重启计算机。

## 4.2 安装 RKNN-Toolkit

安装 RKNN-Toolkit 前需要确保系统里已经安装有 Python3.6。这可以通过 cmd 里执行 python –version 确定,如下说明系统已经安装有 Python3.6:

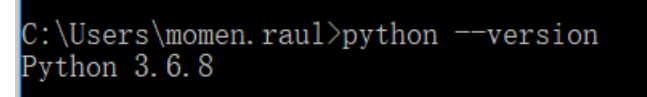

获取 RKNN-Toolkit SDK 包,然后执行以下步骤:

1. 在 sdk 根目录以管理员权限执行 cmd, 然后进入 package 目录:

D:\workspace\rknn-toolkit-v1.3.0>cd packages

2. 安装依赖 (tensorflow 和 opency-python):

```
pip install tensorflow==1.11.0
pip install torch==1.2.0+cpu torchvision==0.4.0+cpu -f
https://download.pytorch.org/whl/torch_stable.html --user
pip install mxnet==1.5.0
pip install opencv-python
```

pip install gluoncv

注: opencv-python 和 gluoncv 在运行 example 中的例子时会用到。

3. 手动安装 lmdb,该 wheel 包放在 packages/required-packages-for-win-python36 目录下:

D:\workspace\rknn-toolkit-v1.3.0\packages\required-packages-for-win-pyt hon36>pip install Imdb-0.95-cp36-cp36m-win\_amd64.whl

4. 安装 RKNN-Toolkit

pip install rknn\_toolkit-1.3.0-cp36-cp36m-win\_amd64.whl

5. 检查 RKNN-Toolkit 是否安装成功

D:\workspace\rknn-toolkit-v1.3.0\packages>python Python 3.6.8 (tags/v3.6.8:3c6b436a57, Dec 24 2018, 00:16:47) [MSC v.1916 64 bit (AMD64)] on win32 Type "help", "copyright", "credits" or "license" for more information. >>> from rknn.api import RKNN >>>

如果导入 RKNN 模块没有失败,说明安装成功。

### 4.3运行安装包中附带的示例

这里以 mobilenet\_v1 为例。示例中的 mobilenet\_v1 是一个 Tensorflow Lite 模型,用于图片分

类。

运行该示例的步骤如下:

1. 进入 examples/tflite/mobilenet\_v1 目录

D:\workspace\rknn-toolkit-v1.3.0\packages>cd ..\

D:\workspace\rknn-toolkit-v1.3.0>cd examples\tflite\mobilenet\_v1

2. 修改脚本 test.py 脚本,找到调用 init\_runtime 接口的地方,添加参数 target='rk1808':

#修改前: ret = rknn.init\_runtime() #修改后:

```
ret = rknn.init_runtime(target='rk1808')
```

3. 执行 test.py 的脚本:

 $\label{eq:linear} D:\workspace\rknn-toolkit-v1.3.0\examples\tflite\mobilenet\_v1>python test.py$ 

4. 脚本执行完后得到概率最高的前5类结果及模型运行的参考性能:

```
--> config model
done
--> Loading model
done
--> Building model
done
--> Export RKNN model
done
--> Init runtime environment
done
--> Running model
mobilenet v1
-----TOP 5-----
[156]: 0.8828125
[155]: 0.06768798828125
[188 205]: 0.0086669921875
[188 205]: 0.0086669921875
[263]: 0.006366729736328125
done
--> Begin evaluate model performance
_____
                   Performance
_______
Total Time(us): 6032
FPS: 165.78
________
done
```

这个例子涉及到的主要操作有:创建 RKNN 对象;模型配置;加载 TensorFlow Lite 模型;构 建 RKNN 模型;导出 RKNN 模型;加载图片并推理,得到 TOP5 结果;评估模型性能;释放 RKNN 对象。

examples 目录中的其他示例的执行方式与 mobilenet\_v1 相同,这些模型主要用于图像分类、目标检测。

注:

- 1. Windows 平台并不提供 NPU 模拟器功能,所以在 Windows 平台上必须接 TB-RK1808 计 算棒进行使用。
- 2. 更多有关 TB-RK1808 AI 计算棒的资料,请参考链接:

http://t.rock-chips.com/wiki.php?mod=view&pid=28

## 5 Mac OS X 平台(Python3.6)快速上手指南

本章节说明如何在 Mac OS X 系统、Python3.6 环境中使用 RKNN-Toolkit。

#### 5.1 环境准备

- 一台安装有 MacOS High Sierra(或更高版本)操作系统的 Mac PC。
- 一个 TB-RK1808 AI 计算棒。
- 将 TB-RK1808 AI 计算棒通过 USB 连接到 PC 上。在 pc 上进入 SDK 包 platform-tools/ntp/mac-osx-x86\_64 目录,运行 npu\_transfer\_proxy 程序查看是否存在可用的

RK1808 计算棒,命令如下:

macmini:ntp rk\$ ./npu\_transfer\_proxy devicesList of ntb devices attachedTS018080000000132bed0cc1USB\_DEVICE

上图标红的这一行即为我们插入的 TB-RK1808 AI 计算棒。设备 ID 为"TS01808000000013"。

### 5.2 安装 RKNN-Toolkit

获取 RKNN-Toolkit SDK 包,然后执行以下步骤:

1. 进入 rknn-toolkit-v1.3.0/packages 目录:

cd packages/

2. 安装 tensorflow、opencv-python 依赖

```
pip3 install tensorflow==1.11.0
pip3 install mxnet==1.5.0
pip3 install torch==1.2.0 torchvision==0.4.0
pip3 install opencv-python
pip3 install gluoncv
```

注: opencv-python 和 gluoncv 在运行 example 中的例子时会用到。

3. 安装 RKNN-Toolkit

pip3 install rknn\_toolkit-1.3.0-cp36-cp36m-macosx\_10\_9\_x86\_64.whl

4. 检查 RKNN-Toolkit 是否安装成功

```
(rknn-venv)macmini:rknn-toolkit-v1.3.0 rk$ python3
>>> from rknn.api import RKNN
>>>
```

如果导入 RKNN 模块没有失败,说明安装成功。

#### 5.3运行安装包中附带的示例

这里以 mobilenet\_v1 为例。示例中的 mobilenet\_v1 是一个 Tensorflow Lite 模型,用于图片分

#### 类。

运行该示例的步骤如下:

1. 进入 examples/tflite/mobilenet\_v1 目录

(rknn-venv)macmini:rknn-toolkit-v1.3.0 rk\$ cd examples/tflite/mobilenet\_v1

2. 修改脚本 test.py 脚本,找到调用 init\_runtime 接口的地方,添加参数 target='rk1808':

```
#修改前:
ret = rknn.init_runtime()
#修改后:
ret = rknn.init_runtime(target='rk1808')
```

3. 执行 test.py 脚本

(rknn-venv)macmini:mobilenet\_v1 rk\$ python3 test.py

4. 脚本执行完后得到 Top5 结果:

```
--> config model
done
--> Loading model
done
```

--> Building model done --> Export RKNN model done --> Init runtime environment done --> Running model mobilenet v1 -----TOP 5-----[156]: 0.85107421875 [155]: 0.09173583984375 [205]: 0.01358795166015625 [284]: 0.006465911865234375 [194]: 0.002239227294921875 done --> Begin evaluate model performance \_\_\_\_\_ Performance \_\_\_\_\_\_\_ Total Time(us): 6046 FPS: 165.40 \_\_\_\_\_

done

这个例子涉及到的主要操作有:创建 RKNN 对象;模型配置;加载 TensorFlow Lite 模型;构 建 RKNN 模型;导出 RKNN 模型;加载图片并推理,得到 TOP5 结果;评估模型性能;释放 RKNN

对象。

examples 目录中的其他示例的执行方式与 mobilenet\_v1 相同,这些模型主要用于图像分类、 目标检测。

注:

- 1. Mac OS X 平台并不提供 NPU 模拟器功能,所以在 Mac OS X 平台上必须接 TB-RK1808 计算棒进行使用。
- 2. 更多有关 TB-RK1808 AI 计算棒的资料,请参考链接:

http://t.rock-chips.com/wiki.php?mod=view&pid=28

## 6 ARM64 平台(Python3.5)快速上手指南

本章节说明如何在 ARM64 平台(Debian 9.8 系统)、Python3.5 环境中使用 RKNN-Toolkit。

#### 6.1 环境准备

- 一台安装有 Debian 9.8 操作系统的 RK3399Pro,并且确保 root 分区剩余空间大于 5GB。
- 确保 NPU 驱动版本大于 0.9.6。
- 如果/usr/bin 目录下没有 npu\_transfer\_proxy 或 npu\_transfer\_proxy.proxy 程序,则将 rknn-toolkit-v1.3.0\platform-tools\ntp\linux\_aarch64 目录下的 npu\_transfer\_proxy 拷贝到/usr/bin/ 目录下,并进到该目录执行以下命令(每次重启后都要启动该程序,可以将它加到开机脚本 中):

sudo ./npu\_transfer\_proxy &

#### 6.2 安装 RKNN-Toolkit

1. 执行以下命令更新系统包,这些包在后面安装 Python 依赖包时会用到。

sudo apt-get update sudo apt-get install cmake gcc g++ libprotobuf-dev protobuf-compiler sudo apt-get install liblapack-dev libjpeg-dev zlib1g-dev sudo apt-get install python3-dev python3-pip python3-scipy

2. 执行以下命令更新 pip

pip3 install --upgrade pip

3. 安装 Python 打包工具

pip3 install wheel setuptools

4. 安装依赖包 h5py/gluoncv

sudo apt-get build-dep python3-h5py && \ pip3 install h5py pip3 install gluoncv

5. 安装 TensorFlow, 相应的 whl 包在

rknn-toolkit-v1.3.0\packages\required-packages-for-arm64-debian9-python35 目录下:

pip3 install tensorflow-1.11.0-cp35-none-linux\_aarch64.whl --user

注:由于 TensorFlow 依赖的一些库在 ARM64 平台上需要下载后源码后进行编译安装,所以

这一步会耗费较长时间。

6. 安装 opency-python, 相应的 whl 包在

rknn-toolkit-v1.3.0\packages\required-packages-for-arm64-debian9-python35 目录下:

pip3 install \ opencv\_python\_headless-4.0.1.23-cp35-cp35m-linux\_aarch64.whl

7. 安装 RKNN-Toolkit, 相应的 whl 包在 rknn-toolkit-v1.3.0\packages\目录下:

pip3 install rknn\_toolkit-1.3.0-cp35-cp35m-linux\_aarch64.whl --user

注:由于 RKNN-Toolkit 依赖的一些库在 ARM64 平台上需要下载源码后编译安装,所以这一步会耗费较长时间。

## 6.3运行安装包中附带的示例

这里以 mobilenet\_v1 为例。示例中的 mobilenet\_v1 是一个 Tensorflow Lite 模型,用于图片分类。

运行该示例的步骤如下:

1. 进入 examples/tflite/mobilenet\_v1 目录

linaro@linaro-alip:~/rknn-toolkit-v1.3.0/ \$ cd examples/tflite/mobilenet\_v1

2. 执行 test.py 脚本

linaro@linaro-alip:

~/rknn-toolkit-v1.3.0/examples/tflite/mobilenet\_v1\$ python3 test.py

3. 脚本执行完后得到如下结果:

```
--> config model
done
--> Loading model
done
--> Building model
done
--> Export RKNN model
done
--> Init runtime environment
done
--> Running model
mobilenet v1
-----TOP 5-----
[156]: 0.85107421875
[155]: 0.09173583984375
[205]: 0.01358795166015625
[284]: 0.006465911865234375
[194]: 0.002239227294921875
done
--> Begin evaluate model performance
_____
                   Performance
______
Total Time(us): 5761
FPS: 173.58
________
```

done

这个例子涉及到的主要操作有:创建 RKNN 对象;模型配置;加载 TensorFlow Lite 模型;构建 RKNN 模型;导出 RKNN 模型;加载图片并推理,得到 TOP5 结果;评估模型性能;释放 RKNN 对象。

examples 目录中的其他示例的执行方式与 mobilenet\_v1 相同,这些模型主要用于图像分类、目标检测。

注:

- 1. ARM64 平台不支持模拟器功能,所以这些示例都是跑在 RK3399Pro 自带的 NPU 上。
- ARM64平台目前只支持RK3399和RK3399Pro,如果是RK3399,需要外接一个TB-RK1808 AI 计算棒。
- 3. 更多有关 TB-RK1808 AI 计算棒的更多资料,请参考链接:

http://t.rock-chips.com/wiki.php?mod=view&pid=28

## 7 参考文档

有关 RKNN-Toolkit 更详细的用法和接口说明,请参考《Rockchip\_User\_Guide\_RKNN\_Toolkit\_ v1.3.0\_CN.pdf》手册。